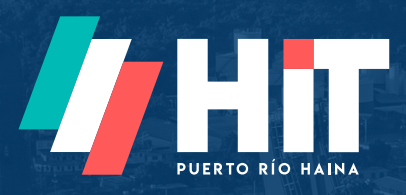

# Manual Instructivo Herramientas en Línea

ESTATUS DE CONTENEDORES

www.hit.com.do

### Estatus de contenedores

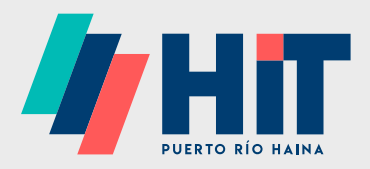

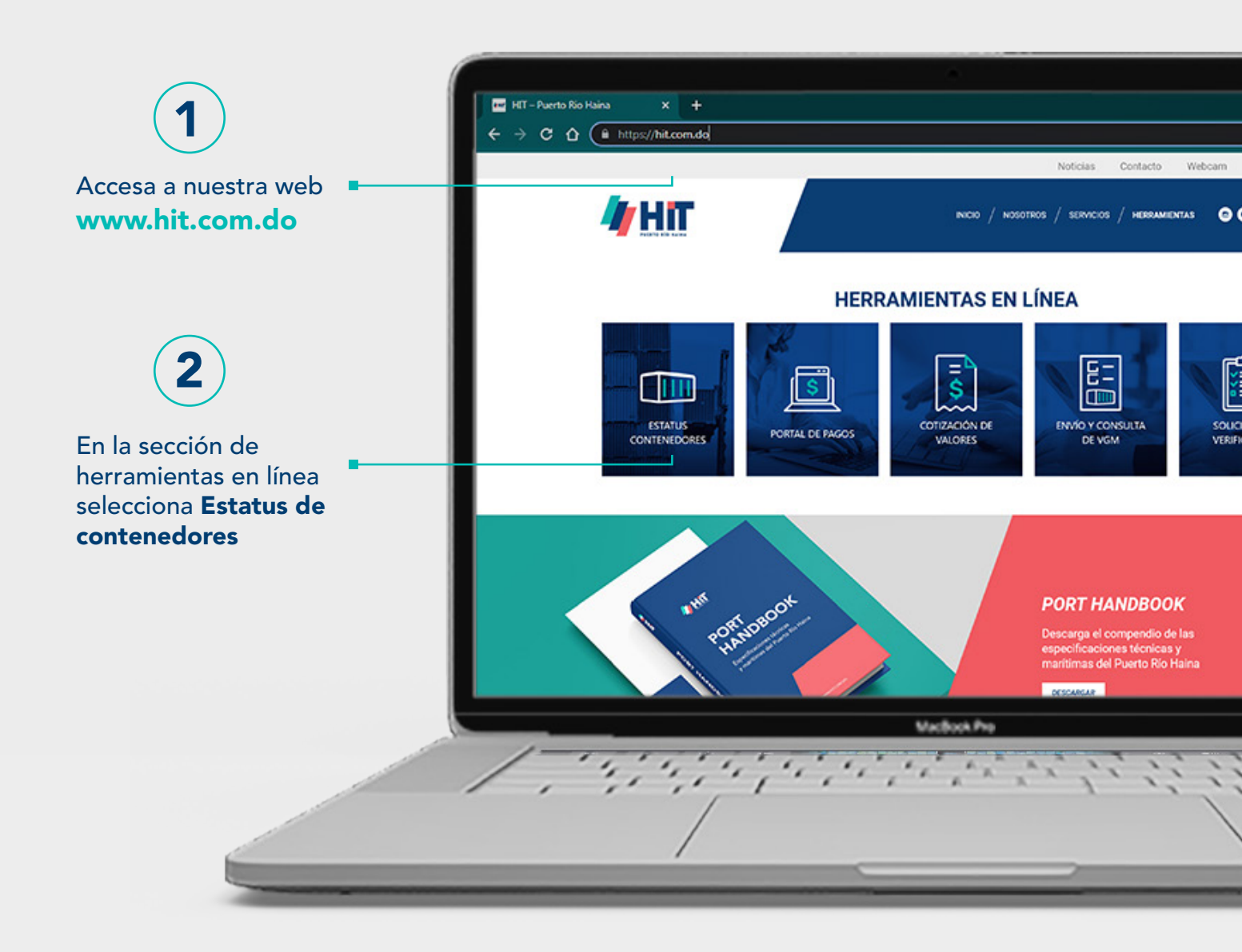

## Pasos para ingresar

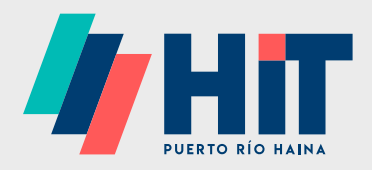

|    | Noticias Contacto Webcam 22 English<br>INICIO / NOSOTROS / SERVICIOS / HERRAMIENTAS O O O O O O                                                                                                    |  |
|----|----------------------------------------------------------------------------------------------------|--|
|    | Estatus de contenedores Ingrese Contenedor o BL  SMLU7967448 Contenedor MANUAL DE USUARIO CONSULTAR                                                                                                    |  |
|    | Menú     Boletín     Contacto       Inicio     Suscribete para relabir nuestro boletín<br>con las útimas informaciones sobre<br>Puerto Rio Haina y el sector en geneni.     Tel.: 1 809 740 1025       Herramientas     Ingresa tu correl electrónico     Tel.: 1 809 740 1025       Notcias     Ingresa tu correl electrónico     Km. 13 % Carretera Sánchez Edificio<br>Naveros, Saita 301, Puerto Rio Haina,<br>Marger Oriental, Santo Domingo Ceste,<br>Republica Domingicana.       Contacto     Suscribirme     20 Y     So Contacto |  |
| 3) |                                                                                                    |  |

Ingresa el número de contenedor o el BL que deseas y presiona **CONSULTAR** 

### Estatus de contenedores

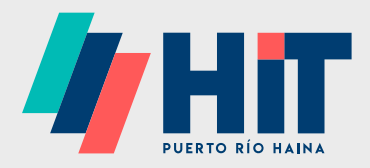

#### Tendrás acceso a las informaciones más relevantes de tu carga

| Ingrese Con                                                                                                    |                                                                                                    |                                                                                                    |      |
|----------------------------------------------------------------------------------------------------|----------------------------------------------------------------------------------------------------|----------------------------------------------------------------------------------------------------|------|
| SMLU7703                                                                                                    | 3419 Contened                                                                                         | dor                                                                                                    |      |
|                                                                                                    |                                                                                                    |                                                                                                    | L.S. |
| MA                                                                                                    | NUAL DE USUARIO                                                                                       | CONSULIAR                                                                                                    | 8    |
| G Imprimir Detalles                                                                                                    |                                                                                                    |                                                                                                    | r=   |
| Detailes del Embarque                                                                                                    |                                                                                                    | Estatus de impedimentos                                                                                                    |      |
| Contenedor                                                                                                    | SMLU7703419                                                                                           | HIT PENDIENTE                                                                                                    |      |
| Categoría                                                                                                    | IMPORTACION                                                                                           | Aduanas PENDIENTE                                                                                                    |      |
| Estatus                                                                                                    | EN PUERTO                                                                                             | Linea Naviera LIBERADO                                                                                                    |      |
| Linea Naviera                                                                                                    | SEABOARD                                                                                              | Otro Hold PENDIENTE                                                                                                    |      |
| Llegada                                                                                                    | JUL 05 2023                                                                                           |                                                                                                    |      |
| Buque/Viaje                                                                                                    | 9410260-00138                                                                                         | 1                                                                                                    |      |
| Verificación                                                                                                    | COMPLETO                                                                                              |                                                                                                    |      |
| Para más información, por favor llar<br>524-555                                                                                                    | me al Departamento de Atención al C                                                                   | liente al Tel. 809-740-1025 Opción 1 o al 809-                                                                                                    |      |
| SOLICITUD DESPACHO EXPRESO                                                                                                    |                                                                                                    |                                                                                                    |      |
| воцатио резписно скриево<br>Мепи                                                                                                    | Boletín<br>                                                                                           | Contacto                                                                                                    |      |
| SOLICITUD DESPACHO EXPRESO<br>Menú<br>Inicio                                                                                                    | Boletín<br>Suscribete p                                                                               | ara recibir nuestro boletin <b>rel</b> : 1 899 740 1025                                                                                                    |      |
| SOLICITUD DESPACHO EXPRESO<br>Menú<br>Inicio<br>Servicios                                                                                                    | Boletín<br>Suscibere<br>On las últim<br>Pautor Ro H                                                   | ara recibir nuestro boletin<br>as informaciones sobre<br>an y d soctor on general,<br>mail: AsencionAlCiente@hit.com.do                                                                              |      |
| SOLICITUD DESPACHO EXPRESO<br>SOLICITUD DESPACHO EXPRESO<br>Menú<br>Inicio<br>Nosotros<br>Servicios<br>Herrarianta                                                   | Boletín<br>Suscribete p<br>con las últim<br>Pentro Rio H<br>a<br>Ingresa toc                          | ara recibir nuestro boletin<br>as riformaciones sobre<br>anal: Actinocond/Cliente@hit.com.do<br>amail: Actinocond/Cliente@hit.com.do<br>orneo electrónico                                            |      |
| SOLICITUD DESPACHO EXPRESO<br>SOLICITUD DESPACHO EXPRESO<br>Menú<br>Inicio<br>Naciotro<br>Naciotro<br>Naciotro<br>Naciotro<br>Naciotro<br>Naciotro<br>Naciotro       | Boletín<br>Suscituste p<br>con las diter<br>Porto fa<br>ingresa tu c                                  | ara recibir nuestro boletín<br>as nformaciones sobre<br>aliar y el excitor en general<br>correo selectrónico                                                                                         |      |
| SOLICITUD DESPACHO EXPRESO<br>SOLICITUD DESPACHO EXPRESO<br>Menú<br>Inicio<br>Inicio<br>Inicio<br>Inicio<br>Inicio<br>Inicio<br>Inicio<br>Inicio<br>Inicio<br>Inicio | Suscribere p<br>con las últim<br>puerto Rio H<br>s<br>logress tud<br>Duccriber                        | ara recibir nuestro boletín<br>as nformaciones sobre<br>aina y el sactor en general.<br>Sorreo electrónico                                                                                           |      |
| SOLICITUD DESPACHO EXPRESO<br>SOLICITUD DESPACHO EXPRESO<br>Menú<br>Noticias<br>Contacto                                                                             | Suscibility<br>suscibility<br>suscibility<br>suscibility<br>suscibility<br>suscibility<br>Suscibility | ara recibir nuestro boletín<br>as informaciones sobre<br>aina y di ecctor en general,<br>correo electrónico<br>M<br>19<br>10<br>10<br>10<br>10<br>10<br>10<br>10<br>10<br>10<br>10<br>10<br>10<br>10 |      |

chasis y realizar el despacho de tu carga

#### Leyenda del estatus por color

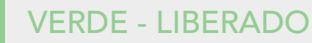

**ROJO - PENDIENTE** 

**GRIS - DESPACHADO O EMBARCADO** 

#### Estatus de contenedores

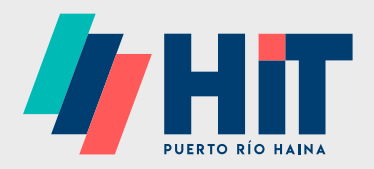

|                                                                                                    | Estatus de contenedores Ingrese Contenedor o BL                                  |                                                                                                    |                                                                                                    |  |
|----------------------------------------------------------------------------------------------------|----------------------------------------------------------------------------------|----------------------------------------------------------------------------------------------------|----------------------------------------------------------------------------------------------------|--|
| <ul> <li>Imprimir Detalles</li> <li>AMLU4550750</li> <li>K501315</li> <li>A100482</li> <li>J001166</li> <li>M1100625</li> </ul> | AMLUTUZUZISTI 19<br>MANUAL DE USUARIO                                            | CONSULTAR                                                                                                    |                                                                                                    |  |
|                                                                                                    | Menú<br>Inicio<br>Nesotoro<br>Servicior<br>Herramiquatas<br>Noticlas<br>Contacto | Boletín<br>Suscribete para recibir nuestro boletin<br>con las últimas informaciones sobre<br>Pueto Rio Haina y el sector en general.<br>Ingresa tu correo electrónico<br>Suscribirme | Contacto<br>Ted.: 1 609 740 1025<br>Email: AtencionACliente@hit.com.do<br>Km.13 y.Carreters Sándezz Edificio<br>Navieros, Suite 301, Puerto Río Haina,<br>Margen Onienta, Santo Domingo Oeste,<br>República Dominicana. |  |
|                                                                                                    |                                                                                  |                                                                                                    |                                                                                                    |  |

Leyenda del estatus por color

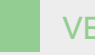

**VERDE - LIBERADO** 

ROJO - PENDIENTE

GRIS - DESPACHADO O EMBARCADO

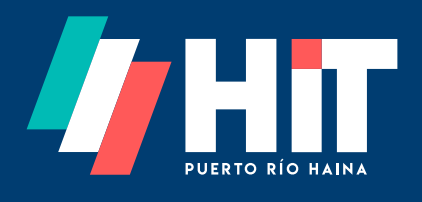

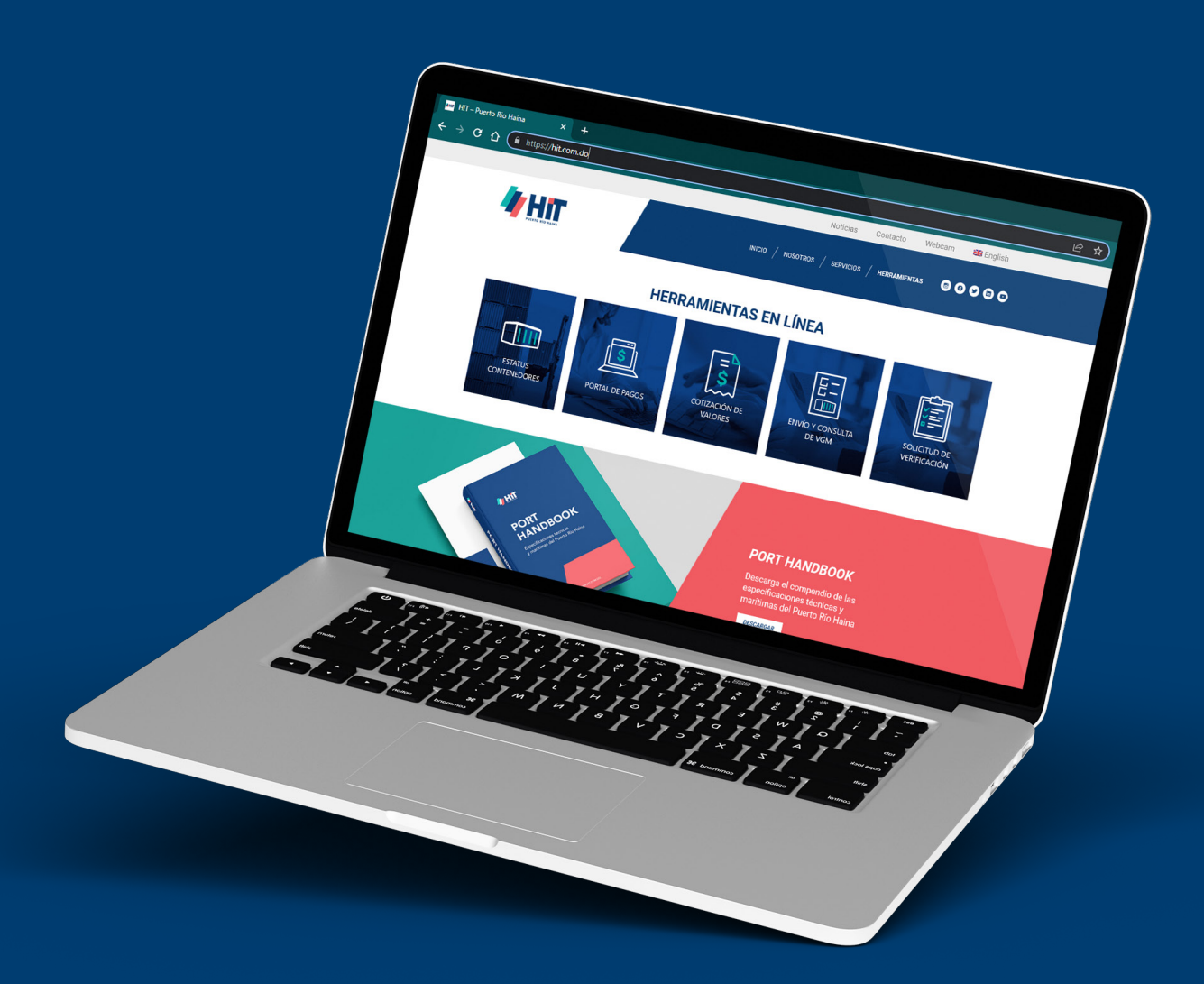

Si necesitas asistencia escribe a: AtenciónAlCliente@hit.com.do o llama a 809-740-1025 Opción 1